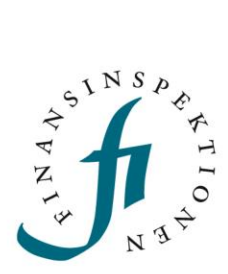

### INSTRUCTIONS

# Short Selling – The Reporting Portal

FINANSINSPEKTIONEN

9 februari 2023

### CONTENT

\_

| The Reporting Portal                          | 3 |
|-----------------------------------------------|---|
| Register as a user                            | 4 |
| Register the company and representative       | 4 |
| Reporting permission and accessing the system | 6 |
| Register a Swedish company                    | 7 |

## The Reporting Portal

Persons who must submit short net positions to Finansinspektionen need to register for an account in the Reporting Portal; www.fi.se  $\rightarrow$  E-services and forms  $\rightarrow$  Reporting to FI (https://www.fi.se/en/e-services-and-forms/reporting-to-fi/).

The Reporting Portal acts as a hub for a number of different modules, such as Periodic Reporting and Authorisation Administration. Persons who need to access to the Periodic Reporting module must first register for an account and then be delegated reporting authorisation via the Authorisation Administration module.

#### **REGISTER AS A USER**

In order to submit short net positions, you must first register yourself as a user in the Reporting Portal. Please see the link on the page "Reporting to FI" (https://www.fi.se/en/e-services-and-forms/reporting-to-fi/).

Once this is done, please follow the steps below.

#### REGISTER THE COMPANY AND REPRESENTATIVE

Once you have registered an account in your name, log in to the Authorisation Administration module in the Reporting Portal to register the company that will act as the position holder, if this has not already been done.

Swedish companies register by clicking on "Retrieve Swedish company" and searching for the company's corporate identification number (CIN). Foreign companies register by clicking on "Register foreign company" in the menu on the left.

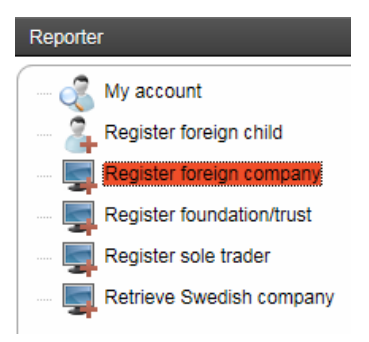

Fill out the form that opens. Mandatory fields are marked with an asterisk (\*). Please note, however, that it is important to enter the **LEI code** as well since this is mandatory for reporting short net positions (see picture below). The LEI code can be found here https://www.gleif.org/en/.

| REGISTER | FOREIGN | COMPANY |
|----------|---------|---------|
|----------|---------|---------|

| <ul> <li>Company informatio</li> </ul> | n                                            |                        |               |
|----------------------------------------|----------------------------------------------|------------------------|---------------|
| Company name<br>*                      | Fiam Fidelity                                |                        |               |
| Company ID *                           | LT-203040                                    | For example 202100-544 | 48            |
| LEI code                               | 203040/UURRKEY601V701                        | For example 549300YUU  | JRRKEY5O7X981 |
| VAT number                             | LT 203040-123                                | For example DE 999999  | 999           |
| Fl identification<br>number            |                                              | For example 12345      |               |
| Mark the box                           | if the company is a position holder for shor | t net positions.       |               |
| Contact information                    |                                              | Representatives        |               |
| Address *                              | Maza Pils iela                               | First name             | Last name     |
| Postal code *                          | LT-33456                                     |                        |               |
| City *                                 | Riga                                         | Add Edit Delete        | e             |
| Country *                              | Lithuania 🗸                                  |                        |               |
| MALE S                                 | 0.01.0.1                                     |                        |               |
| Website                                | www.fiamfidelity.lt                          |                        |               |

Before clicking Register, there is one more step that needs to be completed.

Click "Add" and fill in the information about the company representative.

The representative can be an authorized signatory or a board member of the company. If the representative has already registered an account, they will have already been assigned the role of Business Administrator.

However, if the representative has not registered an account, the system will automatically send an email to this person. The email will inform them that they have been added as a representative and ask them to register an account in the Reporting Portal.

| REGISTER FOR                            | EIGN COMPANY                         |           |          |                           |          |
|-----------------------------------------|--------------------------------------|-----------|----------|---------------------------|----------|
| <ul> <li>Company information</li> </ul> | ı                                    |           |          |                           |          |
| Company name<br>*                       | Fiam Fidelity                        |           |          |                           |          |
| Company ID *                            | LT-203040                            |           | For exam | ole 202100-5448           |          |
| LEI code                                | 203040/UURRKEY601V701                |           | For exam | ole 549300YUURRKEY5O7X981 |          |
| VAT number                              | LT 203040-123                        |           | For exam | ole DE 999999999          |          |
| Fl identification<br>number             |                                      | Add nev   | v person |                           | *        |
| 🖌 Mark the box i                        | f the company is a position holder f | First nar | me       | Tom                       |          |
| Contact information                     |                                      | Last nan  | ne       | Fiam                      |          |
| Address *                               | Maza Pils jela                       | Mail      |          | tom.fiam@fiam.lv          |          |
|                                         |                                      | Role      |          | Signatory                 | <b>~</b> |
| Postal code *                           | LT-33456                             |           |          | ОК                        | ancel    |
| City *                                  | Riga                                 | []        | Add      | Edit Delete               |          |
| Country *                               | Lithuania                            | •         |          |                           |          |
| Website                                 | www.fiamfidelity.lt                  |           |          |                           |          |
| Telephone<br>number *                   | +371 67 999 023                      |           |          |                           |          |

Once the representative has been added, click "Register" to complete the registration.

The representative will have then have the authorisation to delegate reporting permission for short net positions. Once the reporting permission has been delegated, log in to the Short Net Position module. (Please note that these instructions will be published before the module has been launched. Some users may have to wait for the module to launch before they can log in.)

Read more about the roles and the Reporting Portal in the instruction manual and videos; www.fi.se  $\rightarrow$  E-services and forms  $\rightarrow$  Reporting to FI (https://www.fi.se/en/e-services-and-forms/reporting-to-fi/).

#### REPORTING PERMISSION AND ACCESSING THE SYSTEM

When a representative has delegated reporting permission to you, you will see it in your profile when you double click on your name in the Authorisation Administration module in the Reporting Portal.

The reporting permission gives you access to the Short Net Position module. Once the module has launched, you will be able to access it immediately after logging in to the Reporting Portal.

#### **REGISTER A SWEDISH COMPANY**

Click on "Retrieve Swedish company".

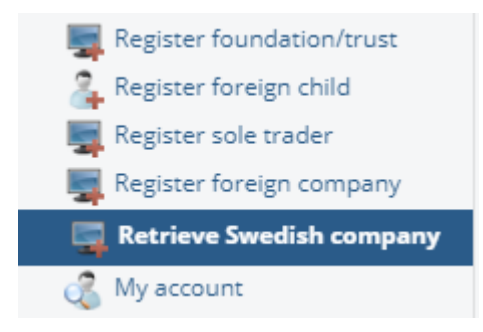

Enter the Company ID, click on "Search" and then Click on "Register". If the company already is registered, then close the window and continue to the last step below.

| Company information                                |                                                              |
|----------------------------------------------------|--------------------------------------------------------------|
| Company ID Se                                      | arch For example 556712-5678                                 |
|                                                    |                                                              |
|                                                    |                                                              |
|                                                    |                                                              |
|                                                    |                                                              |
| The search runs a check against the database of th | ne Swedish Companies Registration Office.                    |
| Only companies that have completed the registrat   | ion process in the portal will appear in the search results. |
|                                                    |                                                              |
|                                                    |                                                              |
|                                                    |                                                              |

When a signatory has registered, the role of signatory will automatically be assigned after 6am, 10am, 1pm, 4pm or 7pm. As a signatory, log in and search for the company under "Search company", double click on the company name and enter the LEI code.

For questions regarding these instructions, please contact: reporting@fi.se

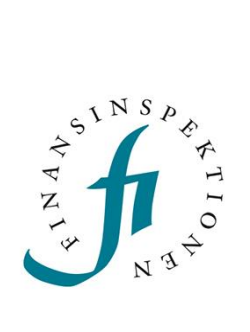

8

Finansinspektionen Box 7821, 103 97 Stockholm Besöksadress Brunnsgatan 3 Telefon +46 8 408 980 00 Fax +48 8 24 13 35 finansinspektionen@fi.se

## www.fi.se